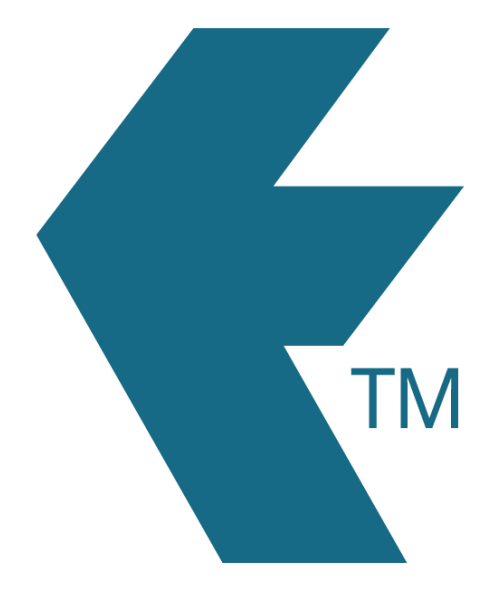

# Exporting time-sheets from TimeDock into PaySauce

Last updated – Sep 23, 2022 at 11:15AM

Web: Email: International: Local phone: https://timedock.com info@timedock.com (+64) 9 444 1384 (09) 444 1384 **Note:** Before exporting to PaySauce first make sure that the *Payroll ID* for each of your employees in TimeDock match each *External Reference* within PaySauce.

## Configure PaySauce for timesheet import

 Login to your PaySauce account and navigate to *Apps > Payroll* and click on your company namy in the top left-hand-corner.

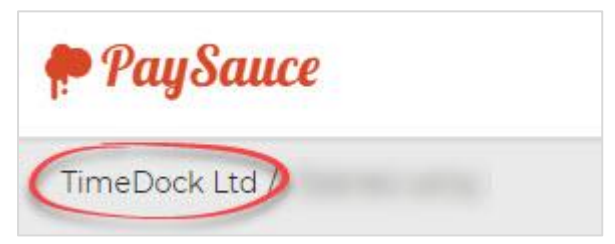

2. Navigate to *Settings > Tagsets* and click the + button to add a new tagset.

| Details Accounts                                                                     | Settings Payroll                                                 |         |         |
|--------------------------------------------------------------------------------------|------------------------------------------------------------------|---------|---------|
| SETTING                                                                              | INHERITED TAGSETS                                                |         |         |
| General<br>Workflow<br>Tagsets<br>Invoices<br>Templates<br>Integration<br>Properties | <ul><li>NZ holidays</li><li>Plans</li><li>Payment Type</li></ul> |         |         |
|                                                                                      | CUSTOM TAGSETS                                                   |         | 0       |
| Security<br>Billing<br>PayNow                                                        | Name                                                             | Can Tag | Actions |

- 3. Create a tagset with the following details.
  - Name: Factor.
  - Can Tag: Transaction.
  - Links With: Payment, Deduction, Timeband.
  - Add a tag for your ordinary hours pay code with label *ORD* and value 1.

| CUSTOM TAGSETS |                                          | C       |
|----------------|------------------------------------------|---------|
| Name           | Can Tag                                  | Actions |
| NEW TAGSET     |                                          |         |
| Nam            | e* Factor                                |         |
| Select Colou   | ır.*                                     |         |
| Can Ta         | g* D Employee<br>Transaction<br>Document |         |
| Links W        | ith Payment, Deduction, Timeband         | ·       |
| Select Tag     | Add Tags                                 |         |
|                |                                          |         |

4. Navigate to *Settings > Templates* and click the + button to add a new template.

| Details Accounts                                                                                                    | Settings Payroll |      |         |
|----------------------------------------------------------------------------------------------------|------------------|------|---------|
| SETTING                                                                                                    | TEMPLATES        |      | 0       |
| General<br>Workflow<br>Tagsets<br>Invoices<br>Templates<br>Integration<br>Branding<br>Security<br>Billing<br>PayNow | Name             | Туре | Actions |

- 5. Create a template with the following details.
  - *Template Type:* Timesheet.
  - *Time Captured:* Timeband.
  - Allow Narration: Yes.
  - *Type:* Rate and Factor.
  - Default Factor: 1.
  - Factor Lookup: Factor.
  - If you want to include timesheet costings, create additional *Tagsets* and select these from the template *Cost With* list.

| SETTING             | TEMPLATES      |                                            | 0       |
|---------------------|----------------|--------------------------------------------|---------|
|                     | Name           | Туре                                       | Actions |
| General<br>Workflow | NEW TEMPLATE   |                                            |         |
| Tagsets             |                |                                            |         |
| Invoices            | Name           | * Timesheet                                |         |
| Integration         |                |                                            |         |
| Branding            | Template Type  | e Timesheet 🗸                              |         |
| Billing             | Time contured  |                                            | elv     |
| PayNow              | nine captured  | Innebalia (Innebalia (Innebalia (Innebalia | any     |
|                     |                | Allow Narration                            |         |
|                     | Туре           | * Rate and Factor                          |         |
|                     | Default Factor | * 1                                        |         |
|                     | Factor Looku   | Factor V                                   |         |
|                     | Rate Looku     | None •                                     |         |
|                     | Allow Costing  | * 🔿 Yes 🖲 No                               |         |

6. Navigate to *Employees* and assign the timehseet template to each employee's primary payment.

| John                      | Doe                                               | Phone<br>Emergency<br>Contact |           | Save      |
|---------------------------|---------------------------------------------------|-------------------------------|-----------|-----------|
| Details Settings Payments | Deductions Debts Periods Balan                    | ces                           |           |           |
| CURRENT ALLOWANCES        |                                                   |                               |           | 0         |
| P L Title Tax             | able Rule                                         |                               | Frequency | Actions   |
| Hours / Rate Yes          | Hours x Rate of 40.0000 x \$30.0000               |                               | Variable  | / ×       |
| EDIT ALLOWANCE            |                                                   |                               |           |           |
| Dulo *                    | Haurty                                            |                               |           |           |
| Rule                      | Houny                                             |                               |           |           |
| Title *                   | Hours / Rate                                      |                               |           |           |
| Taxable *                 | • Yes O No                                        |                               |           |           |
| Frequency *               | Variable ~                                        |                               |           |           |
| Tags                      | ац.<br>Ф                                          |                               |           |           |
| lags                      |                                                   |                               |           |           |
| Use Template *            | ● Yes ○ No                                        |                               |           |           |
| Template *                | <select one=""></select>                          |                               |           |           |
| Reduce by Leave Taken     | 0                                                 | -                             |           |           |
|                           |                                                   |                               |           |           |
| Hours *                   | 40                                                |                               |           |           |
| Rate *                    | 30                                                |                               |           |           |
|                           | □ Zero rated                                      |                               |           |           |
| Work Pattern              | Mon Tue Wed Thu Fri Sat   Mon Tue Wed Thu Fri Sat | Sun                           |           |           |
|                           |                                                   |                               |           | Cancel Ok |

## Export timesheet file from TimeDock

- 1. Login to your TimeDock account and navigate to *Export*.
- 2. Choose *PaySauce* from the list of export formats.
- 3. Select your timesheet date range by modifying the *From* and *To* filters. You can also choose a different rounding option or filter the exported timesheets by a specific department.
- 4. Enter the *Factor* code for regular hours set up within your PaySauce account.
- 5. If you have timesheet costings configured in PaySauce, optionally choose sources to map to a maximum of two costing *Tagsets* within PaySauce.

- 6. Choose if you want to create automatic break deductions by changing the settings in the *Break Deductions* box.
- 7. *Click Download File* to save the timesheet file to your computer.

#### Import timesheet file into PaySauce

- 1. Login to your PaySauce account.
- 2. Navigate to *Run a Pay* and open a *New Period*.
- 3. In the *Processing* tab click on the *clock* button.

| Processing | Finalise |
|------------|----------|
|            |          |
| ••         |          |

4. Click on the *up arrow* button to open the import wizard.

| Processing | Finalise |
|------------|----------|
|            |          |
| •          |          |

5. Follow the steps in the import wizard, ensuring you select the .csv file you downloaded from TimeDock.

#### See also

- **PDF:** PaySauce Import File Specification
- YouTube: Export timesheets from TimeDock, into PaySauce